# CLEVERTOUCH

#### Notification of changes in upcoming UX Pro Edge firmware update.

We are pleased to announce the release of the next UX Pro Edge update. This release brings the following features, functionality, improvements and changes:

- **1.** Added speaker tracking for integrated camera. See FAQ "How do I enable speaker tracking?".
- **2.** Added manual controls for zoom and pan in Camera settings. See FAQ "How do I manually control my camera settings?".
- **3.** Added option to change the default camera. See FAQ "How do I change my default camera?".
- 4. Added support in Whiteboard app for paint brush functionality.
- 5. Added support in Whiteboard app for different size and shapes for eraser functionality.
- 6. Added support for SAMBA (SMB3.0).
- 7. Added option in Wallpaper settings to choose an image from your files application.
- 8. Updated Playback dialogue colour.
- 9. Updated System Update layout.
- 10. Updated name of "Android" in Input Selector to "LUX".
- 11. Updated Clevertouch toolbar logic to disable all buttons except "Freeze" when "Freeze" is enabled.
- 12. Updated Setting names.
- 13. Resolved an issue with some inputs not showing the correct colour.
- 14. Resolved an intermittent issue with the Settings app crashing.
- 15. Updated keyboard colour.
- 16. PiP app colours have been updated.
- **17.** Pixel Shift is now set to OFF by default.
- 18. Multi-window resizing interface colour has been updated

### **Frequently Asked Questions**

### How do I enable speaker tracking?

1. Open Settings > Input & Output 4:01 🌣 🛔 🖞 🍯 ā ត 🔷 Wireless & Network Input & Output Personal Walksper, Multi-Touch Sounds Lineout -Sound Output Report & Output AUTO Speaker \* Application Mic System Date & Time, Language & K Input Settings (i) About Legal Information, A Input Naming Settings Display Settings HDMI OUT Format AUTO TYPEC OUT Format AUTO HDCP Settings HDCP 2.2 ON Camera Camera 2. Select Camera 4:01 🌣 🛔 🖞 🖤 ត 🗢 ō Wireless & Network Input & Output Personal Walcoper, Multi Touch Sounds Lineout -Sound Output Print & Output AUTO Speaker \* Application Mic Date & Time, I Input Settings (i) About Input Naming Settings Display Settings HDMI OUT Format AUTC TYPEC OUT Format AUTC HDCP Settings HDCP 2.2 ON . mera Camera

3. Select Camera Mode > Speaker Tracking

| 4:01 🌣 🛔 🖞 🖤 | Fille                                            |                |                    | ត 🕈 🄹 |
|--------------|--------------------------------------------------|----------------|--------------------|-------|
|              |                                                  |                |                    |       |
|              | Wireless & Network<br>Wi-Fi, Bluetooth, Ethernet | Carmera        |                    |       |
|              | Personal<br>Wallpaper, Multi-Window Mode         | Current Camera | Smart Camera 💌     |       |
|              | Input & Output<br>Sound Settings, Input Settings | Camera Mode    | Manual Mode        |       |
|              | Application<br>Application management            | Manual Mode    | Auto-framing Mode  |       |
|              | System<br>Date & Time, Language & Keyboard       | 1              | Speaker Tracking M |       |
|              | About Legal Information, Android Version         | 1000           |                    |       |
|              |                                                  |                |                    |       |
|              |                                                  |                |                    |       |
|              |                                                  |                |                    |       |
|              |                                                  |                |                    |       |
|              |                                                  |                |                    |       |
|              |                                                  |                |                    |       |

## How do I manually control my camera settings?

| 1. Open Settings > Inpu       | t & Output             |           |
|-------------------------------|------------------------|-----------|
| 4:01 💠 🛔 中 单                  | 6                      | ନ ♦       |
| 🔅 Wireless &                  | Network Input & Output |           |
| 수 Personal<br>Walpoper, Multi | Touch Sounds           |           |
| Input & Ou<br>Sound Settings  | tput Sound Output      | Lineout 🗢 |
| Application                   | n Speaker              | AUTO 👻    |
| System                        | Mic Mic                | >         |
| C About                       | Input Settings         |           |
|                               | Input Naming Settings  | >         |
|                               | Display Settings       |           |
|                               | HDMI OUT Format        | AUTO 👻    |
|                               | TYPEC OUT Format       | AUTO 👻    |
|                               | HDCP Settings          |           |
|                               | HDCP 2.2               | ON 👻      |
|                               | Camera                 |           |
|                               | Camera                 | >         |
|                               |                        |           |
| 2. Select Camera              |                        |           |

| 4:01 💠 🛔 单 单 | â                                                                                                    |                       |      |         |   | ດ ♦ |
|--------------|----------------------------------------------------------------------------------------------------|-----------------------|------|---------|---|-----|
|              | Wireless & Network<br>W-Fi, Bluetoofs, Ethernet                                                                                                    | Input & Output        |      |         |   |     |
|              | Personal<br>Wallosper, Multi-Window Mode                                                                                                    | Touch Sounds          |      |         |   |     |
|              | Input & Output<br>Sound Settings, Input Settings                                                                                                    | Sound Output          |      | Lineout | w |     |
|              | Application Application Applicati | Speaker               |      | AUTO    | * |     |
|              |                                                                                                    | Mic                   |      |         | > |     |
|              |                                                                                                    | Input Settings        |      |         |   |     |
|              |                                                                                                    | Input Naming Settings |      |         | > |     |
|              |                                                                                                    | Display Settings      |      |         |   |     |
|              |                                                                                                    | HDMI OUT Format       | AUTO |         | * |     |
|              |                                                                                                    | TYPEC OUT Format      | AUTO |         | * |     |
|              |                                                                                                    | HDCP Settings         |      |         |   |     |
|              |                                                                                                    | HDCP 2.2              |      | ON      | - |     |
|              |                                                                                                    | Camera                |      |         |   |     |
|              |                                                                                                    | Camera                |      |         | > |     |

3. Use the interface under "Manual Mode" to control pan & zoom.

| 4:01 🐼 👗 Ψ 🛡 | Â                                          |                 |                | 6 8 🗸 🍨 |
|--------------|--------------------------------------------|-----------------|----------------|---------|
|              | Wireless & Network                         | (               |                |         |
|              | Wi-Fi, Bluetooth, Ethernet                 | Carmera         |                |         |
|              | Personal<br>Wallpaper, Multi-Window Mode   | Current Camera  | Smart Camera 💌 |         |
|              | Sound Settings, Input Settings             | Camera Mode     | Manual Mode 👻  |         |
|              | Application<br>Application management      | Manual Mode     |                |         |
|              | System<br>Date & Time, Language & Keyboard | The same in the |                |         |
|              | About Legal Information, Android Version   | 126             |                |         |
|              |                                            |                 |                |         |
|              |                                            |                 |                |         |
|              |                                            |                 |                |         |
|              |                                            |                 |                |         |
|              |                                            |                 |                |         |
|              |                                            |                 |                |         |
|              |                                            |                 |                |         |

Note: Camera Mode needs to be set to "Manual Mode" to manually control the camera settings.

## How do I change my default camera?

1. Open Settings > Input & Output

| 4:01 🕸 🛔 中 🖤     | Â                                                |                       |      |            | ଳ <b>◆</b> |
|------------------|--------------------------------------------------|-----------------------|------|------------|------------|
|                  |                                                  |                       |      |            |            |
| ÷                | Wireless & Network<br>W-Fi, Bluetooth, Ethernet  | Input & Output        |      |            |            |
|                  | Personal<br>Wallpaper, Multi-Window Moder        | Touch Sounds          |      |            |            |
| €                | Input & Output<br>Sound Settings, Input Settings | Sound Output          | Li   | neout 🗢    |            |
| $\heartsuit$     | Application<br>Application management            | Speaker               | AU   | ито 🔫      |            |
| <i>□</i>         | System                                           | Mic                   |      | >          |            |
|                  | About                                            | Input Settings        |      |            |            |
| (i)              | About Legal Information, Android Version         | Input Naming Settings |      | >          |            |
|                  |                                                  | Display Settings      |      |            |            |
|                  |                                                  | HDMI OUT Format       | AUTO | *          |            |
|                  |                                                  | TYPEC OUT Format      | AUTO | •          |            |
|                  |                                                  | HDCP Settings         |      |            |            |
|                  |                                                  | HDCP 2.2              | or   | N 👻        |            |
|                  |                                                  | Camera                |      |            |            |
|                  |                                                  | Camera                |      | >          |            |
|                  |                                                  |                       |      |            |            |
| 2. Select Camera |                                                  |                       |      |            |            |
| 4:01 🌣 🛔 🕸 🖤     | ā                                                |                       |      |            | ີ ດ ◆      |
|                  | Wireless & Network                               | Input & Output        |      |            |            |
| ÷<br>ب           | W-Fi, Bluetooth, Ethernet                        | Touch Sounds          |      |            |            |
| ц<br>Д           | Wallpaper, Multi-Window Mode                     | Sound Output          | Li   | neout 💌    |            |
| C                | Sound Settings, Input Settings                   |                       |      |            |            |
| $\Im$            | Application<br>Application management            | Speaker               | AU   | UT0 -      |            |
| Ċ                | System<br>Date & Time, Language & Keybosed       | Mic                   |      | >          |            |
|                  | About                                            | Input Settings        |      |            |            |
| $\cup$           | Legal Information, Android Version               | Input Naming Settings |      | >          |            |
|                  |                                                  | Display Settings      |      |            |            |
|                  |                                                  | HDMI OUT Format       | AUTO | Ŧ          |            |
|                  |                                                  | TYPEC OUT Format      | AUTO | •          |            |
|                  |                                                  | HDCP Settings         |      |            |            |
|                  |                                                  | HDCP 2.2              | or   | N <b>-</b> |            |
|                  |                                                  | Camera                |      |            |            |
|                  |                                                  | Camera                |      | >          |            |
|                  |                                                  |                       |      |            |            |

3. Select Current Camera dropdown to select an external camera.

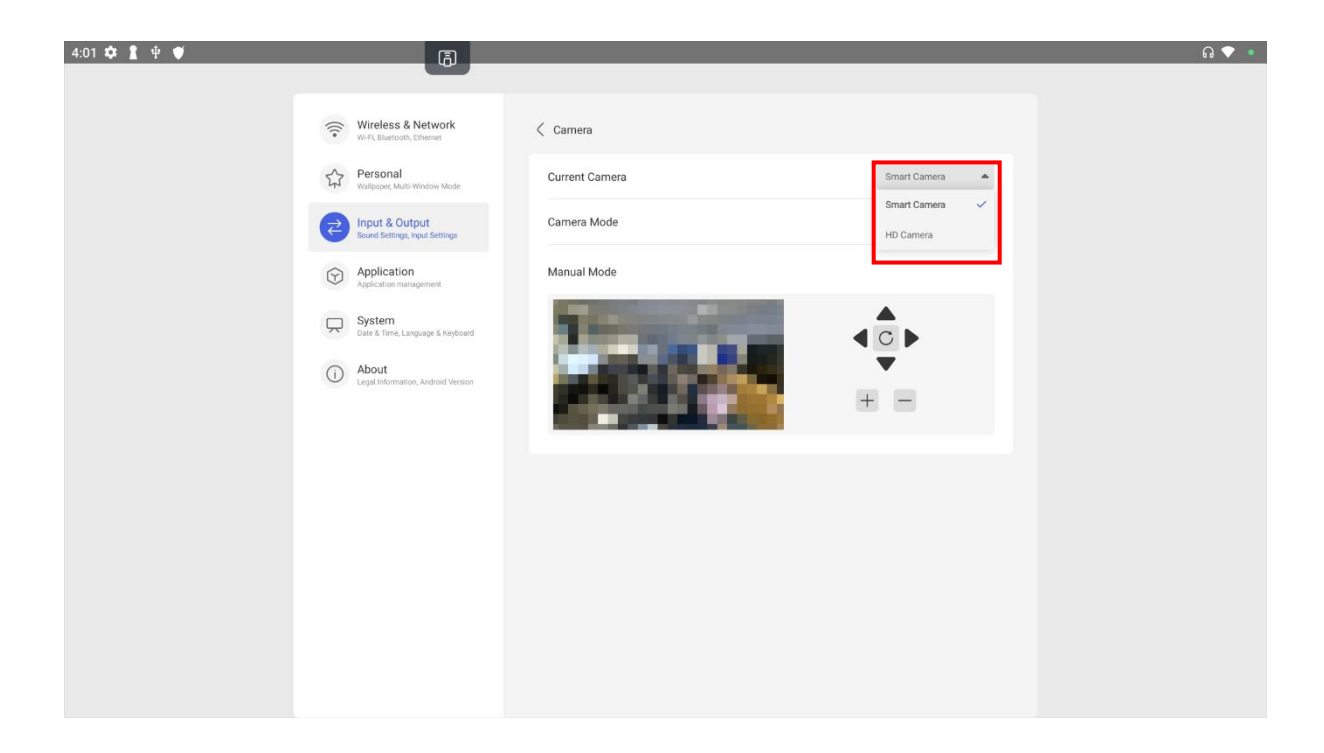